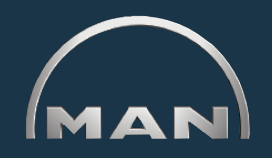

Με το ELTIS 3 μπορείτε:

- να ερευνάτε για εξαρτήματα βάσει κινητήρα και
- να εκτελείτε παραγγελίες εξαρτημάτων

Επίσης είναι διαθέσιμες οι παρακάτω τεκμηριώσεις σέρβις για εμφάνιση και εκτύπωση:

Βιβλίο οδηγιών συντήρησης

- Βιβλίο οδηγιών
- Κατάλογος εξαρτημάτων (έκδοση εκτύπωσης)

#### Ηλεκτρονικός κατάλογος εξαρτημάτων

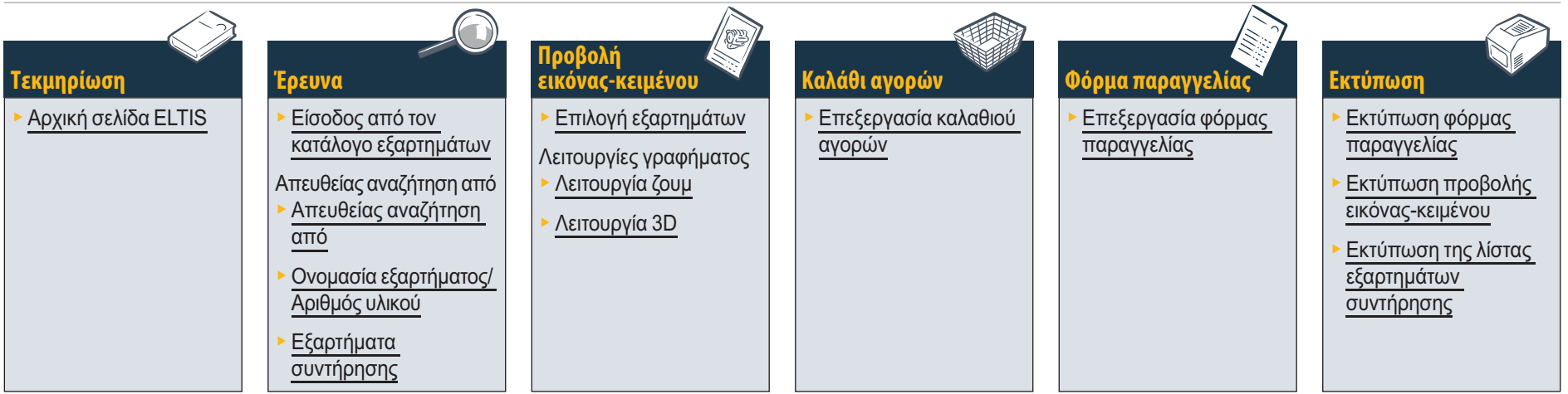

#### Τεκμηριώσεις σέρβις

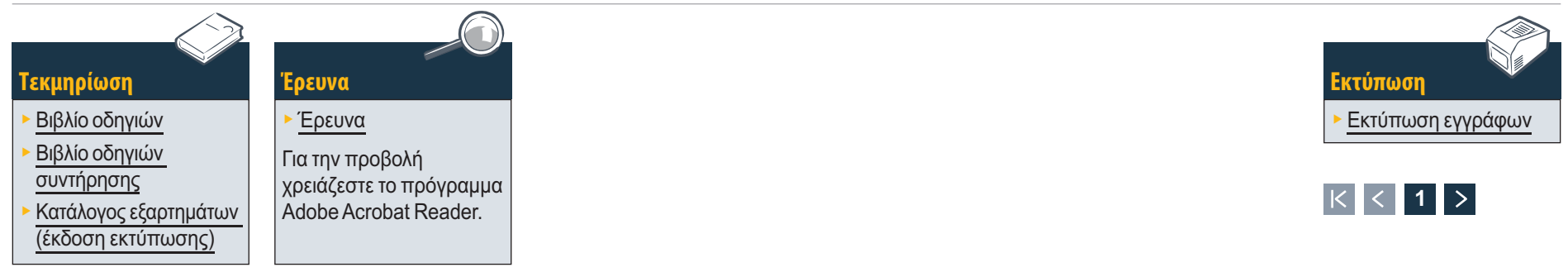

#### Τεκμηρίωση Αρχική σελίδα ELTIS

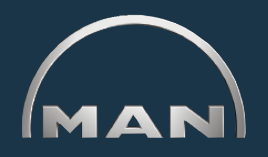

Με το ELTIS μπορείτε να εκτελείτε γρήγορες και άνετες έρευνες εξαρτημάτων βάσει κινητήρα και επίσης μπορείτε να χρησιμοποιείτε τις επιλογές παραγγελίας εξαρτημάτων. Επίσης έχουν ενσωματωθεί στο ELTIS τα βιβλία οδηγιών συντήρησης και χρήσης βάσει κινητήρα. Στον εκτυπωτή του συστήματός σας μπορεί να εκτυπωθεί η πλήρης τεκμηρίωση καταλόγου βάσει κινητήρα.

- 1 Κάντε κλικ στο τρίγωνο του αναπτυσσόμενου μενού για να επιλέξετε την έκδοση γλώσσας.
- 2 Ανοίξτε εδώ τον κατάλογο εξαρτημάτων και εκκινήστε τις έρευνες εξαρτημάτων.
- 3 Εδώ ανοίγετε τα <u>έγγραφα σέρβις</u> που προσφέρονται από τη MAN.
- 4 Εδώ ανοίγετε το 'Καλάθι αγορών'.
- 5 Εάν το πρόγραμμα έχει πολλούς κινητήρες μπορείτε να καλέσετε εδώ τον εκάστοτε αριθμό εντολής βάσει κινητήρα.
- 6 Εκκινήσετε μια στοχευμένη έρευνα από '<u>Ομάδα</u> <u>πώλησης</u>' ή '<u>Αριθμός υλικού</u>'.
- 7 Ανοίξτε εδώ τη βοήθεια προγράμματος.

εκυηρίωση

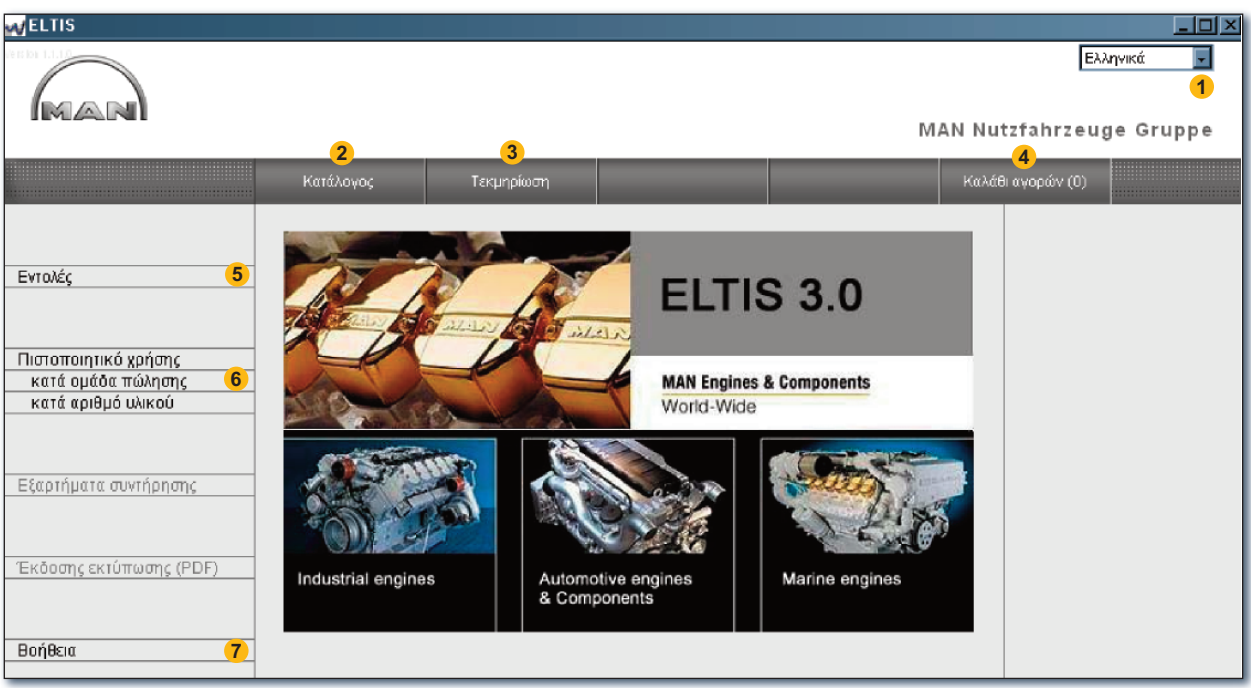

Αρχική σελίδα ELTIS

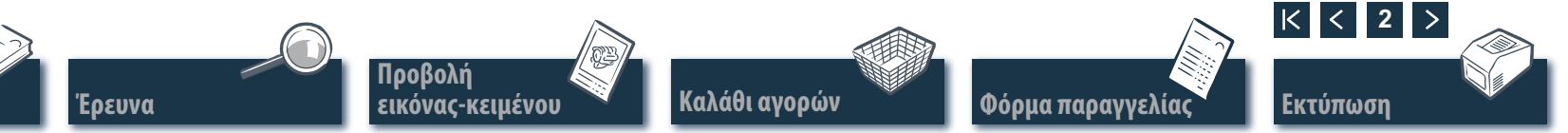

### Έρευνα Είσοδος μέσω κατασκευαστικών ομάδων/πινάκων

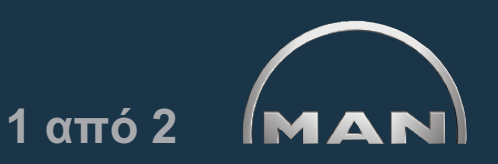

Στην αρχική σελίδα κάντε κλικ στην επιλογή 'Κατάλογος' για να εκκινήσετε την έρευνα εξαρτημάτων. Ανοίγει μια επισκόπηση της σελίδας καταλόγου με τις κατασκευαστικές ομάδες.

- 1 Λίστα των κατασκευαστικών ομάδων. Κάντε κλικ για την περαιτέρω έρευνα στην επιθυμητή 'Κατασκευαστική ομάδα'. Εμφανίζεται η λίστα των πινάκων.
- 2 Εκκινήστε στοχευμένη έρευνα από την επιλογή 'Ονομασία εξαρτήματος' ή 'Αριθμός υλικού'.
- 3 Εδώ ανοίγει η επισκόπηση για τα 'Εξαρτήματα συντήρησης'. Είναι δυνατή η ανάληψη των 'Εξαρτημάτων συντήρησης' απευθείας στο 'Καλάθι αγορών'.
- 4 Εδώ ανοίγει ο Κατάλογος εξαρτημάτων (έκδοση εκτύπωσης) βάσει κινητήρα.
- 5 Εμφάνιση της εξέλιξης της έρευνας με λειτουργία πλοήγησης.

| <b>V</b> ELTIS                                                              |                                                                                                    |                                                                                                    |     |               | <u>_   ×</u>                                                                                                    |
|-----------------------------------------------------------------------------|----------------------------------------------------------------------------------------------------|----------------------------------------------------------------------------------------------------|-----|---------------|----------------------------------------------------------------------------------------------------|
| MAR                                                                         |                                                                                                    |                                                                                                    |     | MAN Nut       | Ελληνικά 🔽                                                                                                    |
|                                                                             | Κατάλογος                                                                                                    | Τεκμηρίωση                                                                                                    | Ave | αζήτηση Καλάθ | ι αγορών (0)                                                                                                    |
| Εντολές<br>Πιστοποιητικό χρήσης<br>κατά ομάδα πώλησης<br>κατά αριθμό υλικού | Κατ. Ομ. Ονομασία<br>010/0 στροφαλοθα<br>020/0 κινηση στρο<br>030/0 κυλινόροκες<br>040/0 ελεχχος κινη<br>050/0 λιπανση κινη<br>060/0 συστημα φυ<br>080/0 συστημα ανο<br>080/0 υπερπληρω<br>100/0 μπεκ ψεκασ<br>110/0 αντλια ψεκασ | λαμος<br>φαλοφορου αξονα<br>ιαλη<br>ιηρα<br>τηρα<br>έης (ψυξη με νερο)<br>ιρρ./πολλ. εξαγωγης<br>τη<br>μου και αγωγοι<br>τμου / αντλια υψηλης πιεσης<br>υσημου |     |               | Εντολή<br>000005657580 000002<br>Αριθμός κινητήρα<br>41018230891817<br>ΡΕΤ 32.2007<br>Τύπος κινητήρα<br>D 2876 LE423<br>5 |
| Εξαρτήματα συντήρησης <b>3</b>                                              | 173/0 εδραση κιβω<br>192/0 προσθετα εξ<br>250/0 φωτισμος, σ<br>260/0 ηλεκτρικες σ                                                                                                    | ιτιου<br>αρτηματα κινητηρα<br>ηματα, διακοπτες<br>υσκευες                                                                                                    |     |               |                                                                                                    |
| ιεκοοσης εκτυπωσης (PDF) (4)<br>Βοήθεια                                     | 27.0/0 συσκευες με<br>32.0/0 κιβωτιο ταχι<br>99.0/0 σετ στεγανοτ                                                                                                    | τρησεων και ενδειξ.<br>ιτητων με τμηματα τοποθετησι<br>roiησης                                                                                                 | ης  |               |                                                                                                    |

Επισκόπηση των κατασκευαστικών ομάδων

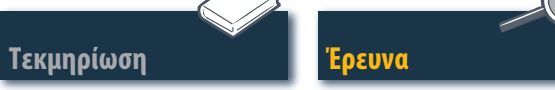

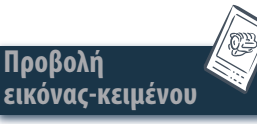

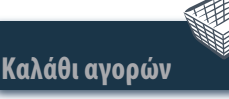

Φόρμα παραγγελία

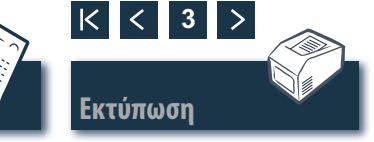

#### Έρευνα Είσοδος μέσω κατασκευαστικών ομάδων/πινάκων

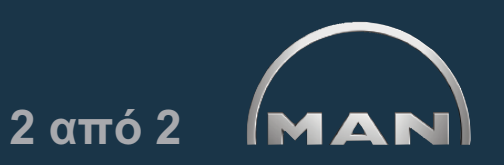

Στη σελίδα καταλόγου κάντε κλικ στην επιθυμητή 'Κατασκευαστική ομάδα'. Εμφανίζεται η λίστα των πινάκων για την περαιτέρω διαδικασία έρευνας.

- 1 Λίστα των διαθέσιμων πινάκων. Κάντε κλικ για την εμφάνιση της προβολής εικόνας-κειμένου (BTA) στον αντίστοιχο 'Πίνακα'.
- 2 Εμφάνιση της εξέλιξης της έρευνας με λειτουργία πλοήγησης.

| A ELTIS                                                                                                    |                                                                                                    |                                                                                                    |                                                                                  |           |        |                                                                                                    |
|----------------------------------------------------------------------------------------------------|----------------------------------------------------------------------------------------------------|----------------------------------------------------------------------------------------------------|----------------------------------------------------------------------------------|-----------|--------|----------------------------------------------------------------------------------------------------|
|                                                                                                    |                                                                                                    |                                                                                                    |                                                                                  | М         | IAN Nu | Ελληνικά 💌                                                                                                    |
|                                                                                                    | Κατάλογος                                                                                                    | Τεκμηρίωση                                                                                                    |                                                                                  | Αναζήτηση | Καλάθ  | ι αγορών (0)                                                                                                    |
| Εντολές<br>Πιστοποιητικό χρήσης<br>κατά ομάδα πώλησης<br>κατά αριθμό υλικού<br>Εξαρτήματα συντήρησης<br>Έκδοσης εκτύπωσης (PDF)<br>Βοήθεια | Πνακας<br>αντλια ανεπεξεργ. νερου<br>αντλια ανεπεξεργ. νερου<br>αντλια ανεπεξεργ. νερου<br>αντλια νερου<br>αντλια νερου<br>αντλια νερου<br>αντλια νερου<br>αντλια μου<br>δοχειο διαστολης<br>δοχειο διαστολης αγωγ<br>δοχειο διαστολης στερε<br>εναλλακτης θερμοτητας<br>εναλλακτης θερμοτητας<br>εναλλακτης θερμοτητας<br>εναλλακτης θερμοτητας<br>ελαδιας θερμοτητας<br>εδοδος ψυκτικου μεσο<br>μιζα υποστηριξη<br>σωληνας εξατμισης αγω<br>ψυχειο αερα υπερπληρ<br>ψυκτικο μεσο αγωγος ε | ι αγωγοι μη επεξεργασμε<br>ι εξαρτηματα φθορας 51<br>ι κινηση<br>ι θερμοστατης<br>οι ψυκτικου μεσου<br>ανωγοι ψυκτικου μεσου<br>χ μεμονωμενα εξαρτηματ<br>; συνδεση θερμανσης αγ<br>; τμηματα τοποθετησης<br>υ<br>νοι ψυκτικου μεσου<br>ωσης στομιο ψυκτικου<br>εξαερωσης | νου νερου<br>.06500-7026<br>υ<br>α 51.06100-7022<br>ωγοι ψυκτικου μεσου<br>μεσου |           |        | <ul> <li>Εντολή<br/>000005657580 000002<br/>Αριθμός κινητήρα<br/>41018230891817<br/>ΡΕΤ 32.2007<br/>Τύπος κινητήρα<br/>D 2876 LE423<br/>Κατασκευαστική ομιόδα<br/>συστημα ψυξης (ψυξη με νε<br/>Κατ. Ομ. 060/0         </li> </ul> |

Επισκόπηση των πινάκων

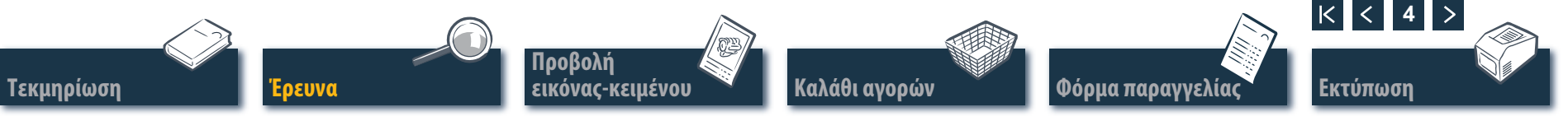

# Έρευνα Απευθείας αναζήτηση με την επιλογή "Ομάδα πώλησης/Αριθμός υλικού"

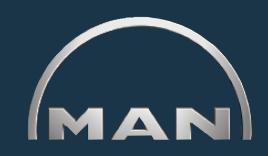

Κατά την έρευνα μέσω της επιλογής 'Ομάδα πώλησης' ή 'Αριθμός υλικού' φιλτράρεται το σύνολο των δεδομένων. Με τη βοήθεια των λειτουργιών φιλτραρίσματος εμφανίζονται τα εξαρτήματα που ξεκινούν με την ακολουθία χαρακτήρων που έχετε καταχωρίσει. Από το κουμπί 'Φίλτρο' ενεργοποιείτε την αναζήτηση με λειτουργία φιλτραρίσματος. Με το κουμπί 'Εμφάνιση όλων' απενεργοποιείτε το 'Φίλτρο' που έχει οριστεί.

- Ενεργοποιήστε με κλικ την επιθυμητή επιλογή αναζήτησης 'κατά ομάδα πώλησης' ή 'κατά αριθμό υλικού'.
- Καταχωρίστε στο πεδίο καταχώρισης την επιθυμητή 'Ομάδα πώλησης' ή 'Αριθμό υλικού'.
- 3 Εάν το κουμπί 'Φίλτρο' εμφανίζεται ως ενεργό (μαύρο), τότε μπορεί να εκκινηθεί η αναζήτηση.
- ④ Σε περίπτωση πολλών λιστών αποτελεσμάτων μπορείτε να πλοηγηθείτε στις λίστες με αυτά τα κουμπιά.
- 5 Εδώ εμφανίζονται τα αποτελέσματα που βρέθηκαν. ■

Τεκμηρίωση

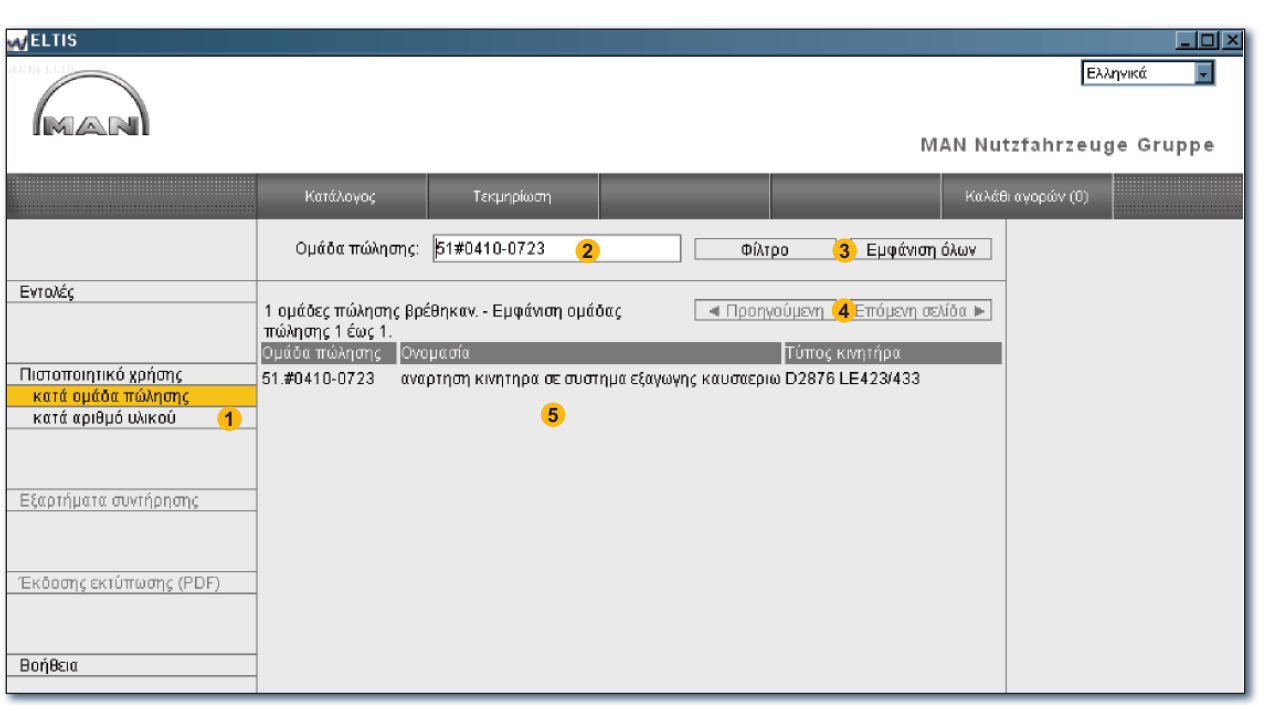

Απευθείας αναζήτηση μέσω ομάδας πώλησης

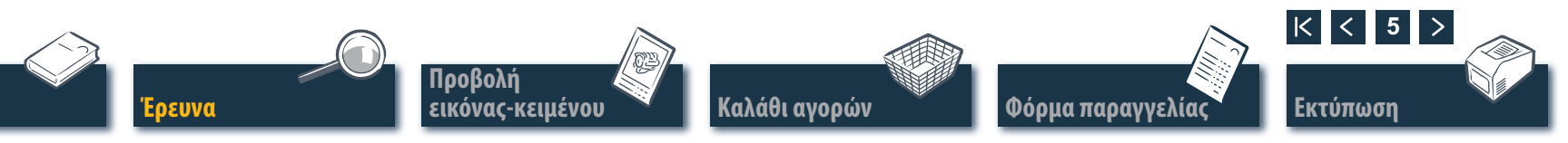

# Έρευνα Απευθείας αναζήτηση με την επιλογή "Ονομασία εξαρτήματος/Αριθμός υλικού"

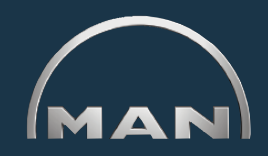

Εάν γνωρίζετε τον 'Αριθμό υλικού' για ένα εξάρτημα που αναζητάτε, τότε μέσω της λειτουργίας αναζήτησης μπορείτε να καλέσετε στοχευμένα αυτόν τον 'Αριθμό υλικού'. Με την 'Αναζήτηση' από την 'Ονομασία εξαρτήματος' εμφανίζεται κατά κανόνα μια λίστα αποτελεσμάτων. Κάντε κλικ στο κουμπί 'ΑΝΑΖΗΤΗΣΗ' για να ανοίξετε την αντίστοιχη προβολή.

- Ενεργοποιήστε με κλικ την επιθυμητή επιλογή αναζήτησης 'Αναζήτηση κατά ονομασία εξαρτήματος' ή 'Αναζήτηση κατά αριθμό υλικού'.
- 2 Καταχωρίστε 'Ονομασία εξαρτήματος' ή 'Αριθμό υλικού'.
- 3 Εκκινήστε την αναζήτηση.
- 4 Σε περίπτωση πολλών λιστών αποτελεσμάτων μπορείτε να πλοηγηθείτε στις λίστες με αυτά τα κουμπιά.
- 5 Εδώ εμφανίζεται η εκάστοτε λίστα αποτελεσμάτων.

| ELTIS                                                                             |                                                                                                    |                                        |               |           |            |                                                                                                    |
|-----------------------------------------------------------------------------------|----------------------------------------------------------------------------------------------------|----------------------------------------|---------------|-----------|------------|----------------------------------------------------------------------------------------------------|
| MAN                                                                               |                                                                                                    |                                        |               |           | MAN Nu     | Ελληνικά 💽<br>tzfahrzeuge Gruppe                                                                                                    |
|                                                                                   | Κατάλογος                                                                                                    | Τεκμηρίωση                             |               | Αναζήτηση | Καλάθ      | θ αγορών (0)                                                                                                    |
| Αναζήτηση κατά ονομασία<br>εξάρτήματος<br>Αναζήτηση κατά αριθμό υλικού<br>Βοήθεια | Ονομασία<br>εξαρτημάτων:<br>Ο όρος αναζήτησης δε<br>32 πιθανοί όροι αναζή<br>Εναζήτηση κατά<br>εξαγωνη βιδα M5X10-8<br>εξαγωνη βιδα M5X20-8<br>εξαγωνη βιδα M6X18-8<br>εξαγωνη βιδα M8X25-8<br>εξαγωνη βιδα M8X20-1<br>εξαγωνη βιδα M8X30-1<br>εξαγωνη βιδα M8X30-1<br>εξαγωνη βιδα M8X30-1<br>εξαγωνη βιδα M8X30-1<br>εξαγωνη βιδα M8X30-1<br>εξαγωνη βιδα ασφαλισ<br>εξαγωνη βιδα ασφαλισ<br>εξαγωνο βιδα με πατου<br>εξαγωνο μπουζονι M8X<br>εξαγωνο μπουζονι M8X | Α2c         2           ν είναι σαφής. | Έναρξη<br>30. | 13        | ι σελίδα 🕨 | <ul> <li>Εντολή<br/>000005657580 000002<br/>Αριθμός κνητήρα<br/>41019230891817<br/>ΡΕΤ 32.2007<br/>Τύπος κνητήρα<br/>D 2876 LE423         </li> </ul> |

Απευθείας αναζήτηση μέσω ονομασίας εξαρτήματος

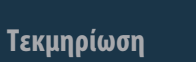

οευνα

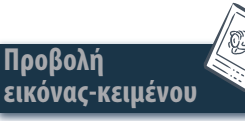

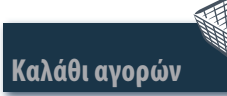

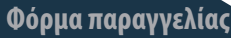

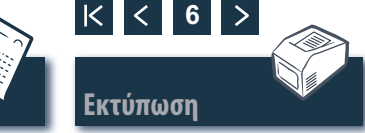

### Έρευνα Είσοδος από εξαρτήματα συντήρησης

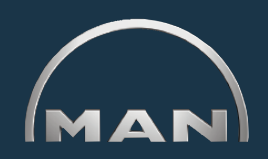

Για την συμπερίληψη εξαρτημάτων συντήρησης στο 'Καλάθι αγορών' πρέπει πρώτα να ανοιχτεί ο 'Κατάλογος' από το κουμπί που έχει το ίδιο όνομα. Τα 'Εξαρτήματα συντήρησης' επισημαίνονται στο 'Καλάθι αγορών' με το σύμβολο

- Ανοίξτε την επισκόπηση από τα 'Εξαρτήματα συντήρησης'.
- 2 Καταχωρίστε στη στήλη 'Ποσότητα' τον αριθμό τεμαχίων που θέλετε.
- 3 Κάντε κλικ για να μεταφέρετε στο 'Καλάθι αγορών' τα 'Εξαρτήματα συντήρησης' για τα οποία έχετε καταχωρίσει αριθμό τεμαχίων.
- ④ Ανοίξτε την προβολή εκτύπωσης της λίστας εξαρτημάτων συντήρησης. Στην προβολή εκτύπωσης κάντε κλικ στην επιλογή 'ΕΚΤΥΠΩΣΗ' για να εκτυπώσετε τη λίστα των 'Εξαρτημάτων συντήρησης' στον εκτυπωτή του συστήματός σας. ■

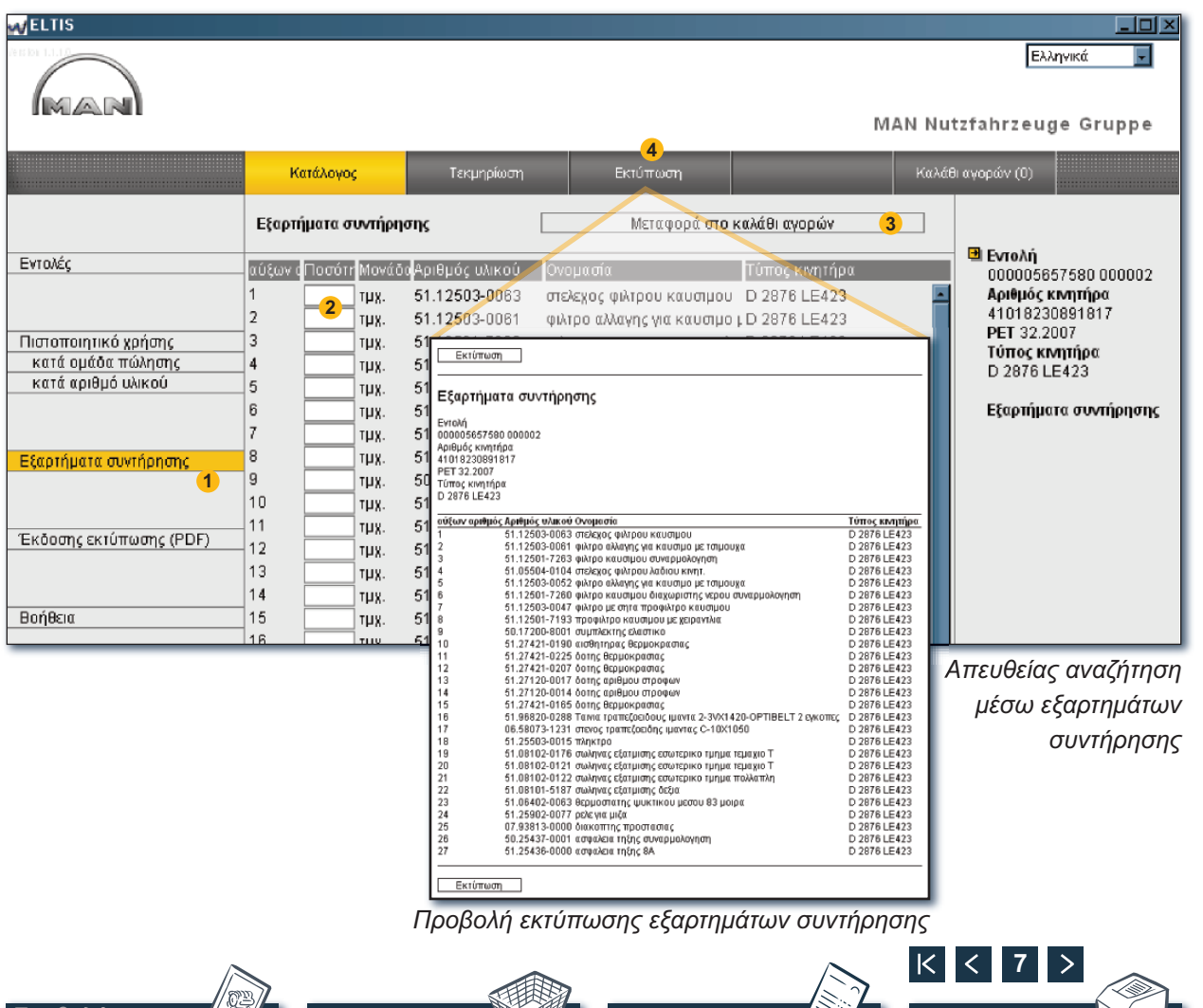

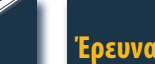

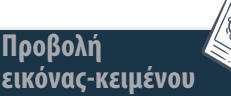

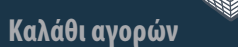

Φόρμα παραγγελία

Εκτύπωση

## Προβολή εικόνας-κειμένου Επιλογή εξαρτημάτων

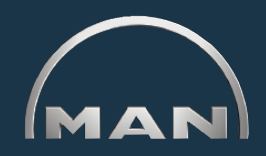

Η προβολή εικόνας-κειμένου (BTA) εμφανίζει την απεικόνιση των εξαρτημάτων και τη λίστα των εξαρτημάτων στην κατώτερη περιοχή.

- Απεικόνιση εξαρτημάτων με κέρσορα εικόνας. Ο κέρσορας εικόνας επισημαίνει την επιλεγμένη θέση στην εικόνα.
- 2 Περιοχή κειμένου με κέρσορα κειμένου:
  - Αριθμός θέσης
  - Σήμανση συμβόλου για εξάρτημα συντήρησης
  - 'Αριθμός υλικού'
  - 'Ποσότητα' και μονάδα ποσότητας
  - 'Ονομασία εξαρτήματος' και παρατηρήσεις
  - Ημερομηνία εφαρμογής προϊόντος (PET)
  - Ημερομηνία κατάργησης προϊόντος (PAT)
  - Κέρσορας κειμένου

Τεκμηρίωση

- ③ Πεδίο καταχώρισης για την καταχώριση της επιθυμητής ποσότητας παραγγελίας.
- 4 Κάντε κλικ εδώ για την ανάληψη του εξαρτήματος με σήμανση (κέρσορας κειμένου) στο καλάθι αγορών.
- 5 Εμφάνιση της εξέλιξης της έρευνας με λειτουργία πλοήγησης.
- 6 Ανοίξτε την προβολή εκτύπωσης του ΒΤΑ. Στην προβολή εκτύπωσης κάντε κλικ στην επιλογή 'ΕΚΤΥΠΩΣΗ' για να εκτυπώσετε την προβολή εικόναςκειμένου στον εκτυπωτή του συστήματός σας.

Υπόδειξη για τη λειτουργία πλοήγησης: Δεν χρειάζεται να ξεκινάτε την έρευνα για εξαρτήματα πάντα από την αρχή. Εάν σύρετε τον δείκτη του ποντικιού πάνω από τις καταστάσεις έρευνας, η καταχώριση επισημαίνεται με ΛΕΥΚΟ χρώμα. Κάντε κλικ στο λευκό πεδίο για να επιστρέψετε σε αυτήν την κατάσταση έρευνας.

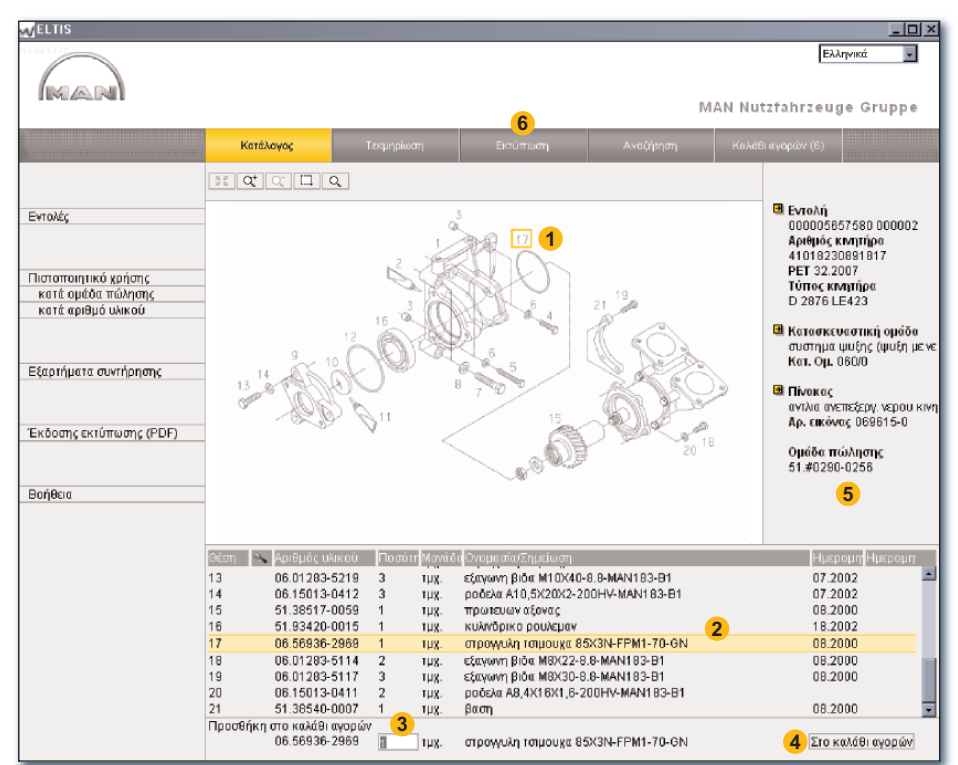

Προβολή εικόνας-κειμένου

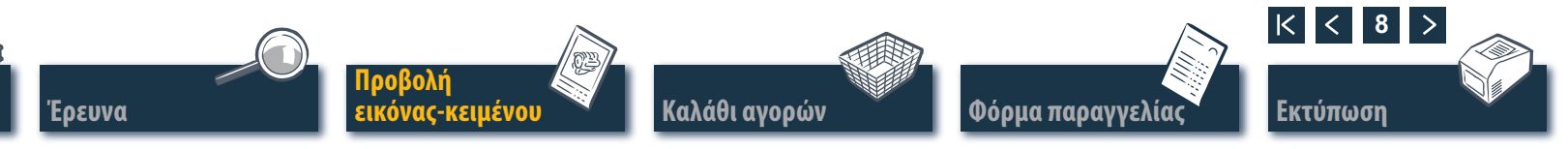

### Προβολή εικόνας-κειμένου Λειτουργίες γραφήματος – Λειτουργία ζουμ

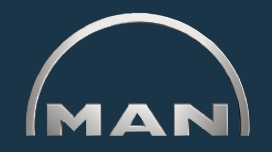

Οι απεικονίσεις εξαρτημάτων εμφανίζονται σε μορφή TIF ή 3D (XVL™).

- 1 Κουμπιά για τις λειτουργίες ζουμ σε γραφικά μορφής TIF:
  - 🔢 Επανεμφανίζει μια απεικόνιση σε μεγέθυνση ως συνολική εικόνα.
  - Εκτελεί σταδιακή μεγέθυνση της απεικόνισης.

Τεκμηρίωση

- 🔍 Εκτελεί σταδιακή σμίκρυνση της απεικόνισης σε μεγέθυνση.
- Εκτελεί ζουμ σε ένα τμήμα της εικόνας που έχει επισημανθεί. Κρατώντας πατημένο το πλήκτρο του ποντικιού σύρετε ένα ορθογώνιο πάνω από το τμήμα της εικόνας που θέλετε να μεγεθύνετε.
- Ενεργοποιεί τη λειτουργία μεγεθυντικού φακού. Αφού κάνετε κλικ κινήστε τον δείκτη του ποντικιού πάνω από την απεικόνιση.

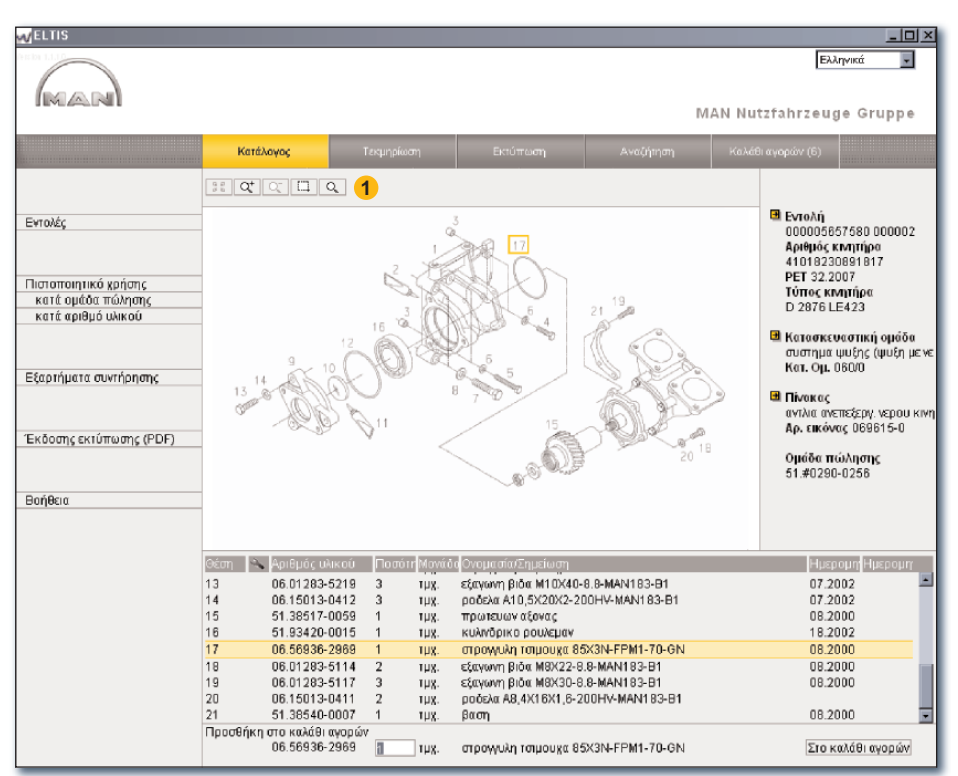

Λειτουργίες ζουμ της προβολής εικόνας-κειμένου (μορφή TIF)

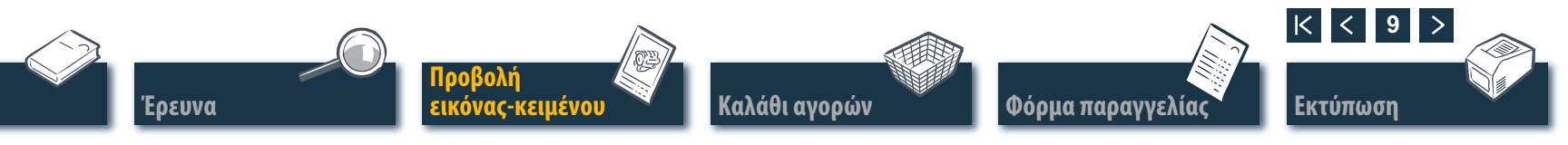

#### Προβολή εικόνας-κειμένου Λειτουργίες γραφήματος – Λειτουργία 3D

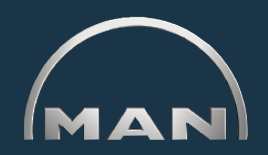

Οι απεικονίσεις εξαρτημάτων εμφανίζονται σε μορφή TIF ή 3D (XVL™).

- 1 Κουμπιά για τις εμφανίσεις εικόνων σε μορφή 3D. Τα ενεργοποιημένα κουμπιά εμφανίζονται με ΚΙΤΡΙΝΟ χρώμα.
  - 🚡 Σταδιακή σμίκρυνση στην αρχική απεικόνιση.
  - 🔢 Επιστροφή στην αρχική απεικόνιση.
  - 🕵 Μετατόπιση της απεικόνισης σε φορά 360°.1)
  - Μετατόπιση της απεικόνισης στον οριζόντιο άξονα.<sup>1)</sup>
  - Φ Μετατόπιση στη λειτουργία 3D (παρουσίαση εικόνας από όλες τις πλευρές).<sup>1)</sup>
  - Δ<sup>±</sup> Αδιαβάθμητη μεγέθυνση και σμίκρυνση της απεικόνισης.<sup>1)</sup>
  - 🗔 Εκτελεί ζουμ σε ένα τμήμα της εικόνας που έχει επισημανθεί.<sup>2)</sup>
  - 🙆 Ανοίγει την εμφάνιση πλέγματος.
  - 🔳 Ανοίγει την εμφάνιση με σκίαση.
  - 🕖 Ανοίγει την συνδυασμένη εμφάνιση με πλέγμα/σκίαση.
  - 🔟 Ανοίγει την εμφάνιση κρυφών γωνιών.
  - Ανοίγει την εμφάνιση ύφανσης.

Υπόδειξη: Για την εμφάνιση των απεικονίσεων XVL™ πρέπει να είναι εγκατεστημένο στον υπολογιστή το πρόγραμμα αναπαραγωγής XVL. ■

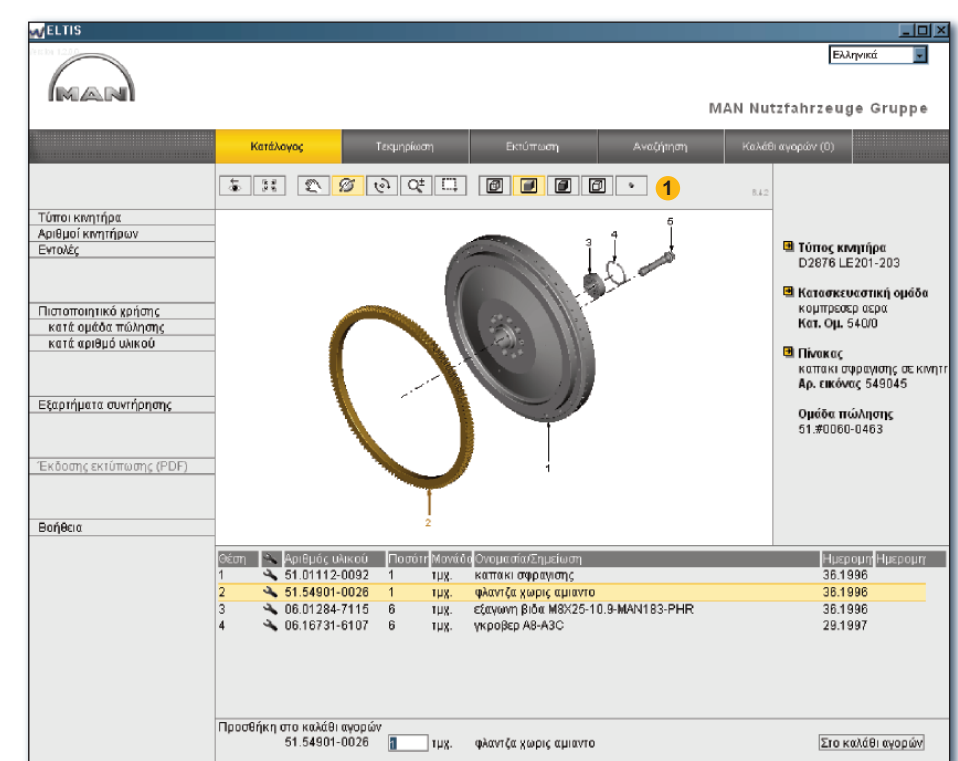

Λειτουργίες 3D της προβολής εικόνας-κειμένου (μορφή 3D)

<sup>1)</sup>Κρατήστε πατημένο το πλήκτρο του ποντικιού και σύρετε τον δείκτη του ποντικιού στην κατεύθυνση που θέλετε.

<sup>2)</sup> Κρατήστε πατημένο το πλήκτρο του ποντικιού και σύρετε ένα ορθογώνιο πάνω από το τμήμα της εικόνας που θέλετε.

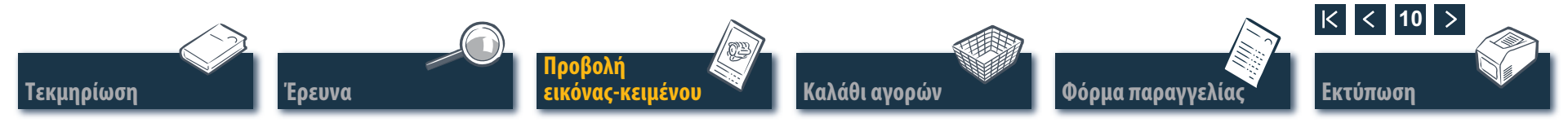

### Καλάθι αγορών Επεξεργασία καλαθιού αγορών

Στο τρέχον 'Καλάθι αγορών' βρίσκονται όλα τα εξαρτήματα που μεταφέρθηκαν προηγουμένως στο 'Καλάθι αγορών' (το πλήθος των τεμαχίων στο 'Καλάθι αγορών' εμφανίζεται στο κουμπί σε παρενθέσεις). Μπορείτε να προσθέσετε απευθείας τεμάχια εκ των υστέρων, να αλλάξετε τις ποσότητες παραγγελίας, να καταχωρίσετε λεπτομέρειες για την παραγγελία, να επιλέξετε τον προμηθευτή και να διαχειριστείτε τις διευθύνσεις σας. Κάντε κλικ στο κουμπί 'ΚΑΛΑΘΙ ΑΓΟΡΩΝ' για να ανοίξετε το 'Καλάθι αγορών'.

Για την αποθήκευση μιας έκδοσης κειμένου του καλαθιού αγορών κάντε κλικ στην επιλογή 'ΕΞΑΓΩΓΗ'. Εάν θέλετε να διαγράψετε όλα τα καταχωρισμένα ανταλλακτικά στο καλάθι αγορών, κάντε κλικ στην επιλογή 'ΑΔΕΙΑΣΜΑ'.

Υπόδειξη: Όλες οι καταχωρίσεις διαγράφονται αμέσως χωρίς εμφάνιση ερωτήματος από το σύστημα.

Για την μεταγενέστερη ανάληψη ενός ανταλλακτικού μπορείτε να καταχωρίσετε εδώ τον 'Αριθμό υλικού' που θέλετε και να κάνετε κλικ στην επιλογή 'ΠΡΟΣΘΗΚΗ'. Το ανταλλακτικό συμπεριλαμβάνεται στο 'Καλάθι αγορών' με την ποσότητα παραγγελίας "1".

Τεκμηρίωση

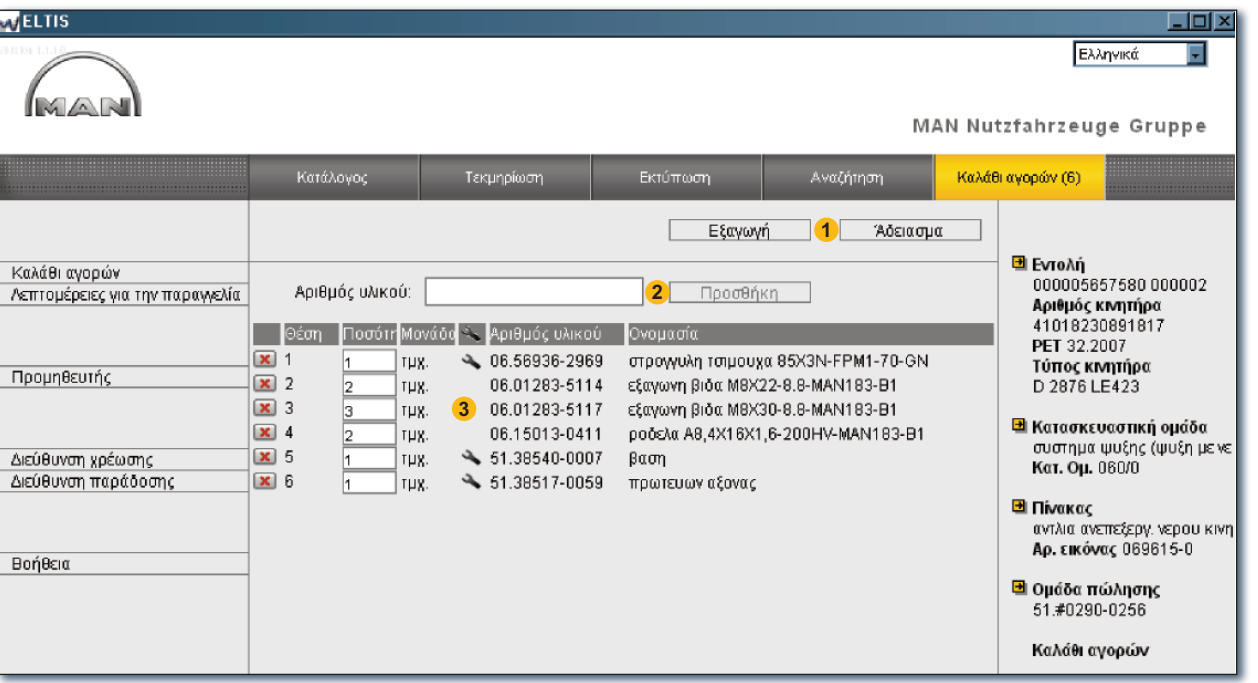

3 Λίστα όλων των εξαρτημάτων παραγγελίας. Για τη διαγραφή μιας θέσης κάντε κλικ στο σύμβολο . Για την αλλαγή της ποσότητας παραγγελίας μιας θέσης κάντε κλικ στο πεδίο 'Ποσότητα' και αντικαταστήστε την εμφανιζόμενη ένδειξη ποσότητας.

Υπόδειξη: Το σύμβολο 🔦 εμφανίζει ότι σε αυτήν τη θέση πρόκειται για εξάρτημα συντήρησης. ■

#### Προβολή καλαθιού αγορών

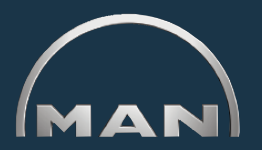

Ερευνα

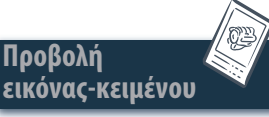

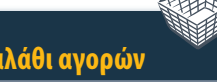

Φόρμα παραγγελία

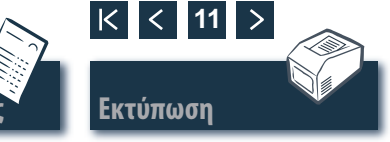

# Φόρμα παραγγελίας

#### Επεξεργασία/εκτύπωση φόρμας παραγγελίας

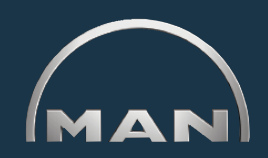

Πριν από την αποστολή της παραγγελίας (π.χ. μέσω φαξ) ανοίγει η προβολή εκτύπωσης των περιεχομένων της φόρμας παραγγελίας για έλεγχο των περιεχομένων. Ανοίξτε πρώτα το 'Καλάθι αγορών' κάνοντας κλικ στο κουμπί με το ίδιο όνομα.

- Ανοίξτε την προβολή εκτύπωσης της φόρμας παραγγελίας. Για να εκτυπώσετε τη φόρμα παραγγελίας στον εκτυπωτή του συστήματός σας πρέπει στην προβολή εκτύπωσης της φόρμας παραγγελίας να κάνετε κλικ στην επιλογή 'ΕΚΤΥΠΩΣΗ'.
- Ανοίξτε την προβολή 'Λεπτομέρειες για την παραγγελία' για να καταχωρίσετε πρόσθετες πληροφορίες, όπως για παράδειγμα 'Αναφορά παραγγελίας', 'Ημερομηνία παράδοσης', 'Τύπος αποστολής' κ.λπ.
- 3 Ανοίξτε την προβολή 'Προμηθευτής' για να καταχωρίσετε τα δεδομένα διεύθυνσης ενός προμηθευτή.
- 4 Ανοίξτε την προβολή 'Διεύθυνση χρέωσης' για να καταχωρίσετε τη διεύθυνση χρέωσης.
- 5 Ανοίξτε την προβολή 'Διεύθυνση παράδοσης' για να καταχωρίσετε τη διεύθυνση παράδοσης. Εάν η 'Διεύθυνση παράδοσης' είναι ίδια με τη 'Διεύθυνση χρέωσης', τότε μπορεί να γίνει ανάληψη όλων των δεδομένων απευθείας από τη 'Διεύθυνση χρέωσης'. Κάντε κλικ στην επιλογή 'ΑΝΑΛΗΨΗ ΑΠΟ ΔΙΕΥΘΥΝΣΗ ΧΡΕΩΣΗΣ'. ■

Εοευνα

Τεκμηρίωση

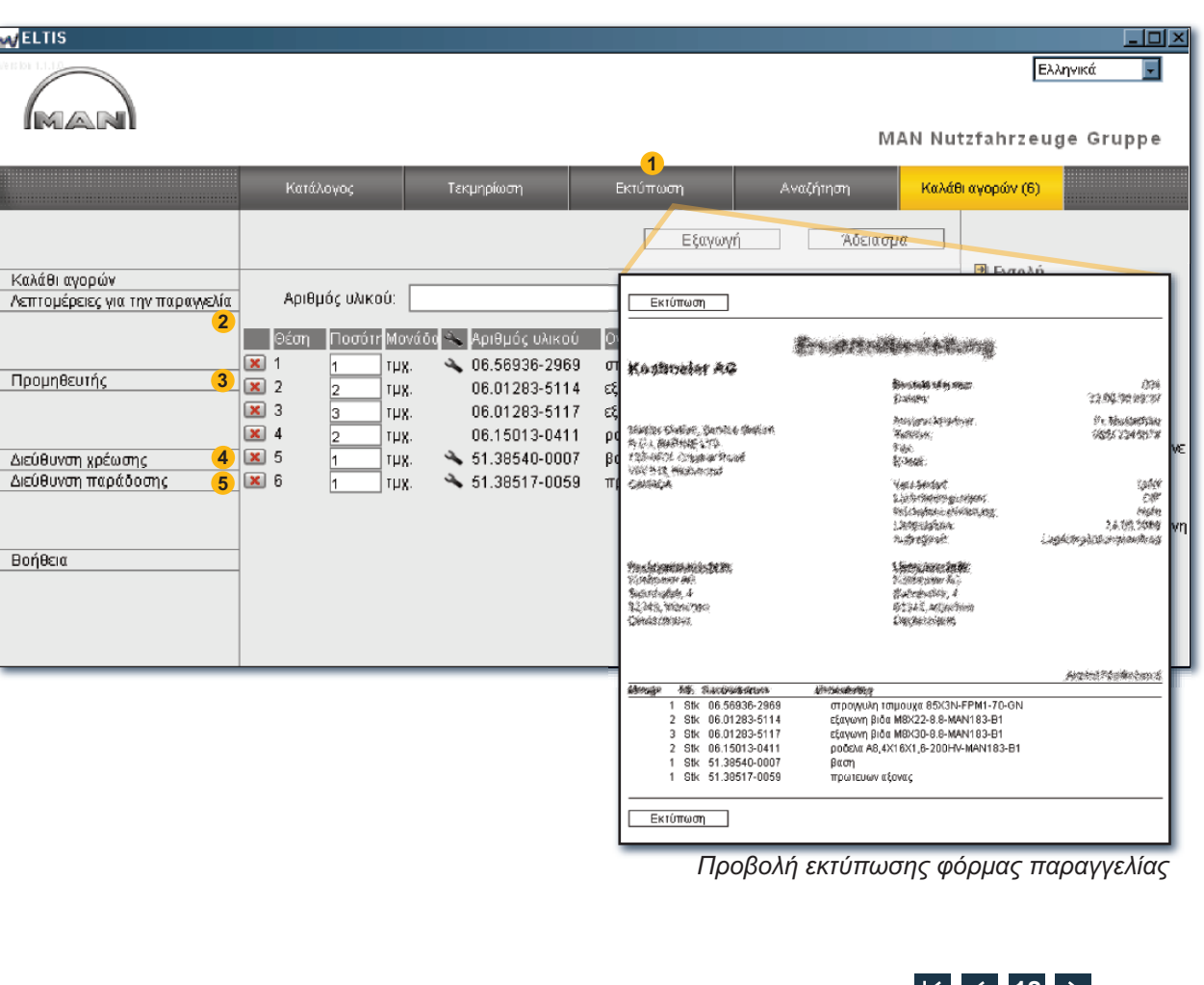

Καλάθι αγορών

όρμα παραγγελία

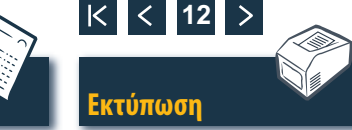

#### Προβολή εικόνας-κειμένου Εκτύπωση προβολής εικόνας-κειμένου

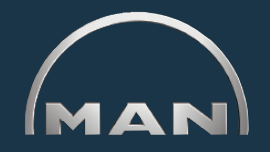

- Ανοίξτε την προβολή εκτύπωσης της εμφανιζόμενης προβολής εικόνας-κειμένου.
- Στην προβολή εκτύπωσης κάντε κλικ στην επιλογή 'ΕΚΤΥΠΩΣΗ' για να εκτυπώσετε την προβολή εικόνας-κειμένου στον εκτυπωτή του συστήματός σας. ■

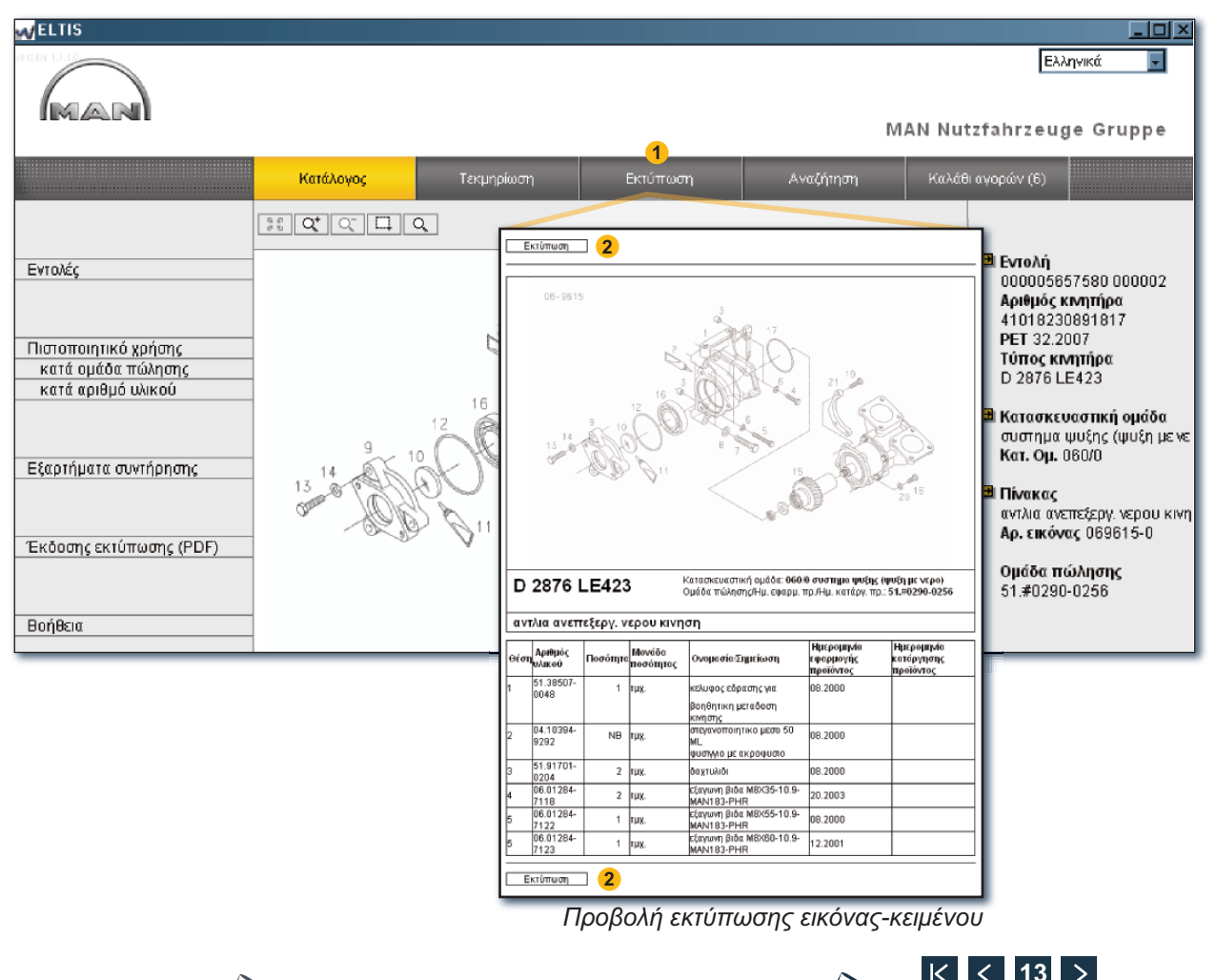

Τεκμηρίωση

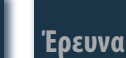

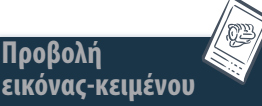

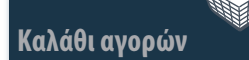

Φόρμα παραγγελίας

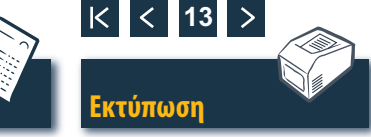

#### Τεκμηρίωση Επιλογή εγγράφων

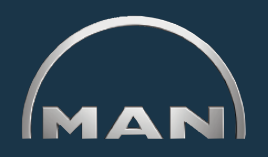

Στο ELTIS 3 είναι διαθέσιμες διάφορες τεκμηριώσεις σέρβις. Για την προβολή και την εκτύπωση χρειάζεστε το πρόγραμμα Adobe Acrobat Reader. Ανοίξτε πρώτα τον 'Κατάλογο' κάνοντας κλικ στο κουμπί με το ίδιο όνομα.

- Κάντε κλικ εδώ για να ανοίξετε τον κατάλογο εξαρτημάτων (έκδοση εκτύπωσης).
- 2 Κάντε κλικ εδώ για να ανοίξετε την επισκόπηση της τεκμηρίωσης σέρβις.
- 3 Επιλέξτε εδώ το έγγραφο που θέλετε κάνοντας κλικ επάνω του. ■

| MELTIS                                                                      |                                                                                                    |                                                                                                    |                                                                                                    |
|-----------------------------------------------------------------------------|----------------------------------------------------------------------------------------------------|----------------------------------------------------------------------------------------------------|----------------------------------------------------------------------------------------------------|
|                                                                             |                                                                                                    | 2                                                                                                    | Ελληνκά ▼<br>MAN Nutzfahrzeuge Gruppe                                                                                                  |
|                                                                             | Κατάλογος                                                                                                    | Τεκμηρίωση                                                                                                    | Αναζήτηση Καλάθι αγορών (6)                                                                                                    |
| Εντολές<br>Πιστοποιητικό χρήσης<br>κατά ομάδα πώλησης<br>κατά αριθμό υλικού | Κατ. Ομ. Ονομασία<br>010/0 στροφαλοθα<br>020/0 κινηση στρο<br>030/0 κυλινόροκες<br>040/0 ελεχος κινη<br>050/0 λιπανση κινη<br>050/0 συστημα ψυ<br>080/0 συστημα ανα<br>090/0 υπερπληρωά<br>100/0 μπεκ ψεκασ<br>110/0 συστημα και | λαμος<br>φαλοφορου αξονα<br>αλη<br>ηρα<br>τηρα<br>ξης (ψυξη με νερο)<br>ρρ./πολλ. εξαγωγης<br>η<br>10υ και αγωγοι<br>ημου / αντλια υψηλης πιεσι<br>ισμου | Evroλή<br>000005657580 000002<br>Apr@u656XrmTripa<br>41016230891817<br>PET 32.2007<br>MAN Nutzfahrzeuge AG<br>Geschäftseinheit Motoren |
| Εξαρτήματα συντήρησης<br>Έκδοσης εκτύπωσης (PDF) <mark>1</mark><br>Βοήθεια  | 173/0 εδραση κιβα<br>192/0 προσθετα εξ<br>250/0 φωτισμος, σ<br>260/0 ηλεκτρικες σ<br>270/0 συσκευες με<br>320/0 κιβωτιο ταχι<br>990/0 σετ στεγανοτ                                                                               | τιου<br>αρτηματα κινητηρα<br>ηματα, διακοπτες<br>υσκευες<br>Γρησεων και ενδειξ.<br>τητων με τμηματα τοποθε<br>τοιησης                                    | MAINTENANCE INSTRUCTIONS                                                                                                    |
|                                                                             |                                                                                                    |                                                                                                    | OPERATING INSTRUCTIONS, ENGINE                                                                                                    |

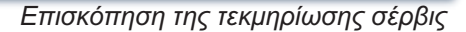

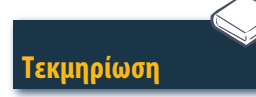

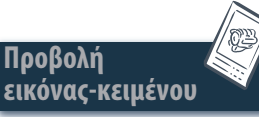

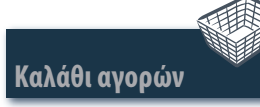

Φόρμα παραγγελία

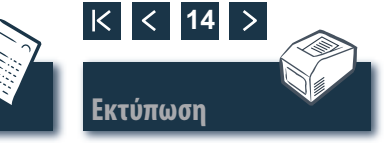

### Έρευνα Έρευνα σε έγγραφο PDF/εκτύπωση

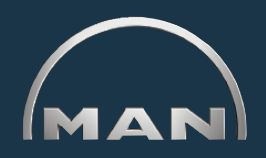

Στο ανοιχτό έγγραφο είναι διαθέσιμοι όλοι οι τρόποι έρευνας που προσφέρονται στο πρόγραμμα Acrobat Reader από την Adobe. Εδώ αναφέρονται μόνο μερικά παραδείγματα του προγράμματος Reader έκδοση 7.0.

- Κάντε κλικ στο πεδίο πλοήγησης για να αναζητήσετε το κεφάλαιο που θέλετε.
- 2 Κάντε κλικ εδώ για να αναζητήσετε έναν όρο στο έγγραφο. Ανοίγει μια μάσκα αναζήτησης.
- 3 Καταχωρίστε εδώ τον όρο αναζήτησης που θέλετε και εκκινήστε την αναζήτηση.
- ④ Με ανοιχτό το έγγραφο κάντε κλικ στο σύμβολο εκτύπωσης για να εκτυπώσετε το έγγραφο. ■

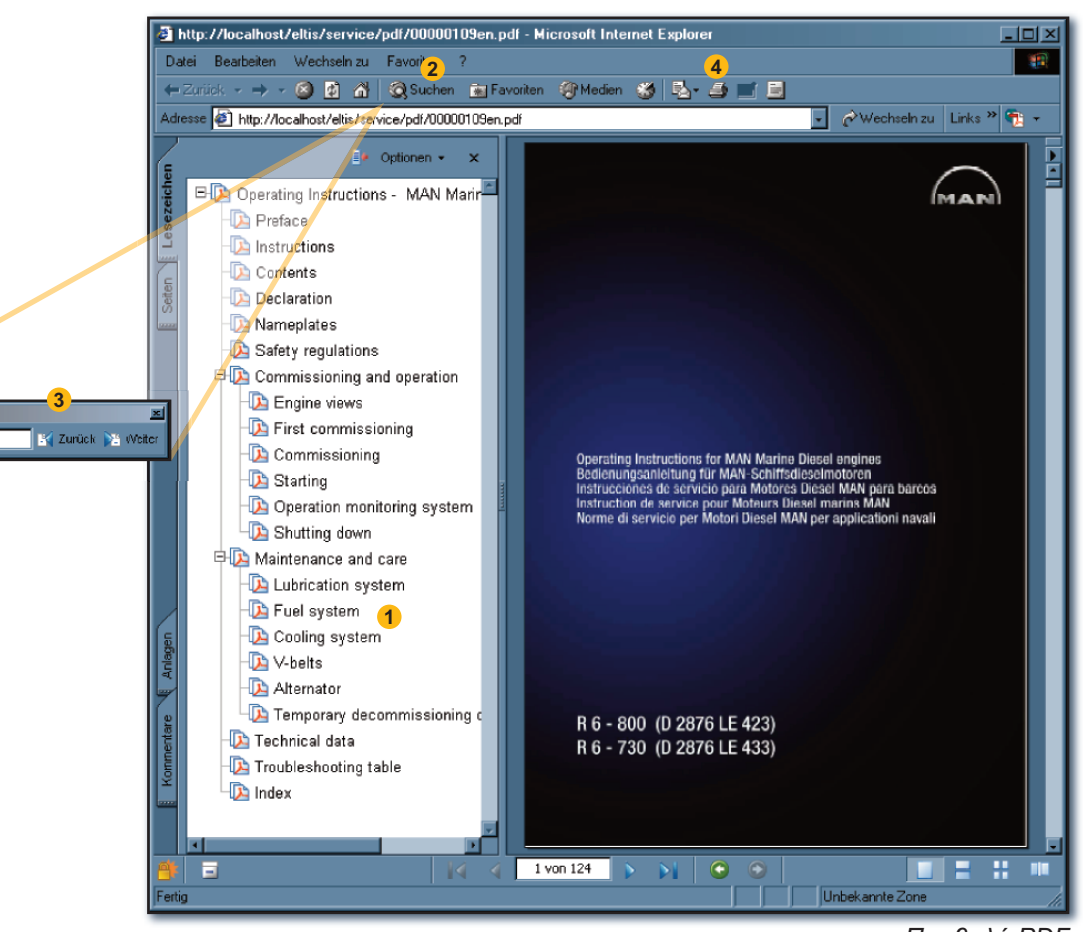

Προβολή PDF

K < 15

Εκτύπωσι

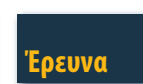

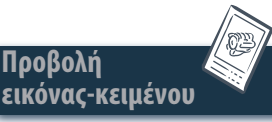

Suchen: - Starting

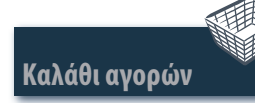

Φόρμα παραγγελίας